## 【雲科人】校友服務平台-校友問卷調查填寫步驟

 ● 雲科大首頁 →使用者入口→校友,進入「校友服務平台」→「校 友問卷調查」

或輸入網址 http://alumni.yuntech.edu.tw/→「校友問卷調查」

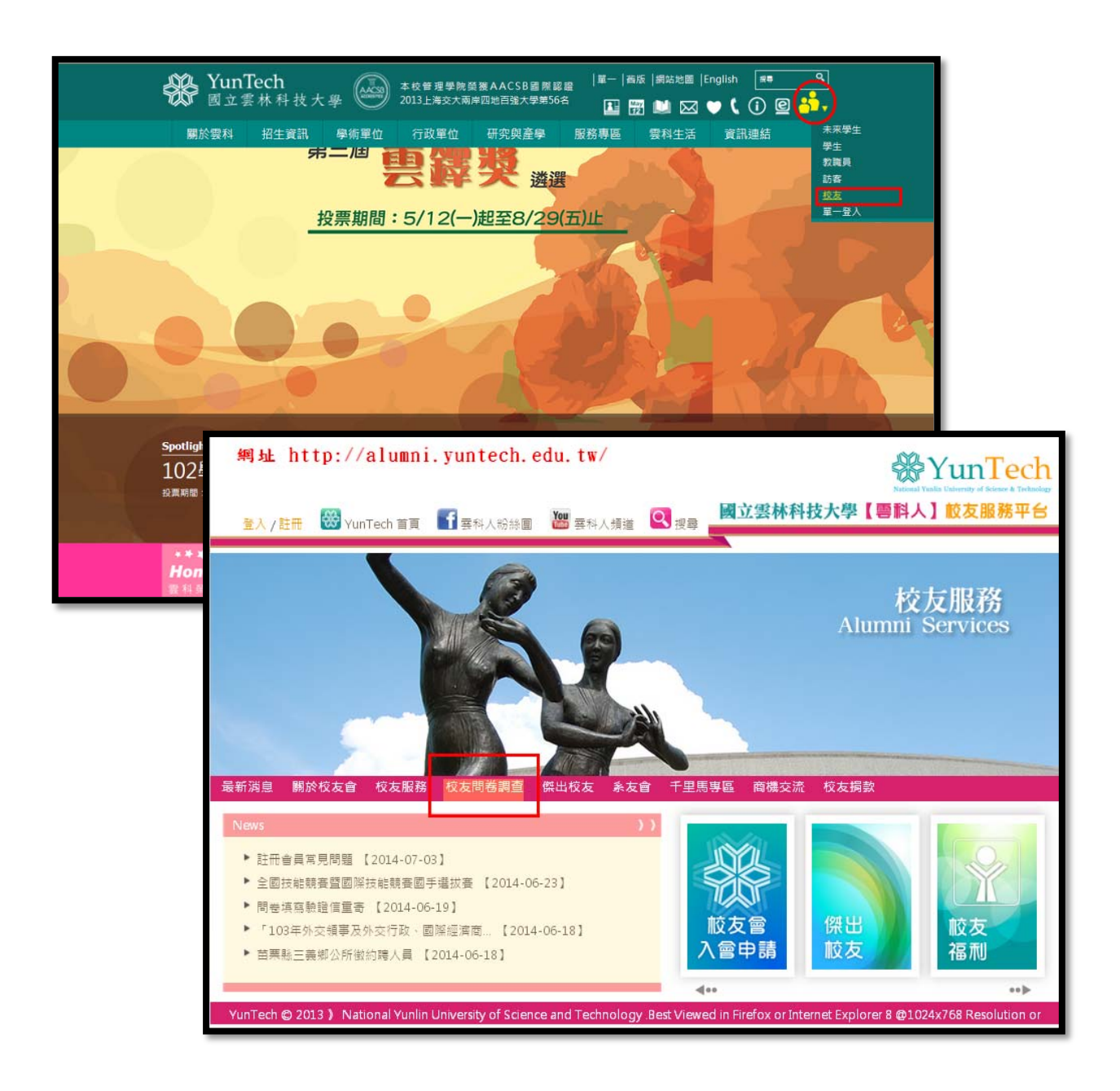

- 選擇登入填寫方式:
  - 1. 已註冊成為會員,登入帳號密碼填寫問卷。
  - 2. 未註冊,欲先註冊加入會員再填寫問卷。
  - 3. 未註冊,直接以身分證字號及生日登入填寫問卷。

| Without Yunin University of Science & Technology  副立雲林科技大學 副科人校友服務平台 | 校友問卷系統      |
|----------------------------------------------------------------------|-------------|
| 校友服務平台會員登入                                                           | 非校友服務平台會員登入 |
| 已註冊,會員登入→<br>※應屆畢業請由此進入                                              | 我願意成為會員 →   |
|                                                                      | 直接填寫校友問卷 →  |
|                                                                      |             |

● 輸入身分證字號、出生年月日及勾選個資同意書

| ※YunTech<br>National Yaulin University of Science & Technology<br>■科人校友服務平台                                                                                                    |              | 校友問卷系統 |  |
|----------------------------------------------------------------------------------------------------|--------------|--------|--|
| 非校友服務平台會員登入                                                                                                    |              |        |  |
| Step1.<br>身分證字號                                                                                                    |              |        |  |
| A139821001                                                                                                    |              |        |  |
| 填寫範例:A987654321                                                                                                    |              |        |  |
| Step2<br>出生年月日                                                                                                    |              |        |  |
| 20000628                                                                                                    |              |        |  |
| 填寫範例(格式):20140101(西元年月日)                                                                                                    |              |        |  |
| 國立雲林科技大學校友個人資料使用同意書                                                                                                    |              |        |  |
| <ul> <li>1. 校友在學期間之個人資料於畢業離校後,將由本校繼續予以儲存學號、姓名、出生年月日、身分證字號、性別、畢業年度、學制、畢業系所及通訊錄等個人資料,學校將依據「個人資料保護法」及相關法規,審慎管理儲存及運用校友之個人資料,依誠實及信用方法為之,不得逾越特定目的之必要範圍,並應與蒐集之目的具有正當合理之關聯。</li> <li>2. 校友之個人資料,將運用於調查畢業生流向、辦理數寫就業購導服務及校務宣導等相關工作,例如:         <ul> <li>● 由木枪、粉窝部可碎動朝室內府機關提供專層的計業機會與到會。</li> </ul> </li> </ul> |              |        |  |
|                                                                                                    | 11. 这彩体田同会主。 |        |  |
| ■ 我已经詳細閱讀並且问息 國立会並科权人学权及世                                                                                                    | MALE Step4.  |        |  |
|                                                                                                    | 登入           |        |  |
|                                                                                                    |              |        |  |

● 問卷訊息頁面,點選「填寫問卷」

| With Predment Predment B 立 雲 林 科 技 大 學<br>B 和人 校 友 服務 平台                                                                    | 校友問卷系統 <sub>登出</sub>                  |  |
|----------------------------------------------------------------------------------------------------|---------------------------------------|--|
| 親愛的校友您好:<br>首先感謝您在百忙之中撥空回覆此問卷。                                                                                              |                                       |  |
| 本問卷旨在瞭解校友們的職涯發展狀況,並微詢您對母校在校友服務工作、教學實習課程的相關意見,進而作為高等教育等相關改進之參考。                                                              |                                       |  |
| 本次問卷內容與調查結果將依個資法規定嚴密保管與遵循法令規定處理,並提供                                                                                         |                                       |  |
| <ol> <li>教育部進行教育統計、評鑑、政策研議與分析等事項。</li> <li>母校辦理教學改進、就業輔導服務追蹤與未來校友服務等</li> </ol>                                             |                                       |  |
| 惠請校友們鼎力協助,使本調查得以早日完成,若您對本問卷有所建議,我們由                                                                                         | 衷地感謝,並歡迎與我們聯絡(alumni@yuntech.edu.tw)。 |  |
| 另外,本校亦建置校友服務平台,請踴躍上網加入會員並更新您個人的通訊資料<br>彼此之間互相聯谊及通訊之用。                                                                       | , 俾供母校及校友會提供校友各項服務之資訊來源, 並作為校友        |  |
| 再次感谢您的踌躇参与! 祝 您                                                                                                    |                                       |  |
| 工作顺利 事業成長                                                                                                    |                                       |  |
|                                                                                                    | 國立雲林科技大學研發處就業暨校友聯絡組 敬啟<br>國立雲林科技大學校友會 |  |
| 訊息通知:                                                                                                    |                                       |  |
| <ul> <li>母校已將校友在校期間之 E-mail 帳號設定為永久 E-mail 帳號(120MB),</li> <li>母校為支援清寒優異學生,幫助弱勢學子減輕經濟負擔,規劃設立「安心就學詳情請退上本校首頁/捐贈網頁。</li> </ul> | 請多加利用。<br>基金」專案。我們衷心期盼您慷慨解囊,幫助更多的學弟妹。 |  |
| 註:本問卷資料僅作為研究分析之用,並將分析結果提供母校各相關單位參考,您的門<br>馬罵問念                                                                              | 司卷結果不會公布在網站上,請放心填寫!                   |  |

● 確認問卷填寫完整並送出。如出現「問卷尚未填寫完整,請詳細填寫

後再送出」或「問券尚未填寫完整,確定要送出嗎?」等訊息,請確 認是否答題完整,以及藍底的文字方塊是否有填入文字說明。

|                                                                                                    | 140.125.251.193 的網         | 頁顯示: ×                                                                                |
|----------------------------------------------------------------------------------------------------|----------------------------|---------------------------------------------------------------------------------------|
| ※YunTech<br>Stational Youlin Educative & Technology                                                                                                    | 問卷尚未完整填寫!<br>請詳細填寫後再送出,    | <sup>謝謝!</sup> 校友問卷系統 <sub>登出</sub>                                                   |
| <ul> <li>國立雲林科技大學畢業後一年校友济<br/>第1部份 就業流向</li> <li>-、您目前的工作狀況為何?(不包含留職停薪、育嬰假)</li> <li>①全職工作</li> <li>②思常/料理家務</li> <li>④4目前未就業的原因為何?</li> <li>①.升學中</li> <li>②.股役中或等待股役中</li> <li>③違備電試</li> <li>④4尋找工作中</li> <li>⑤其他:請說明</li> <li>+二、 您是否有為了工作或自我生涯發展、而規劃進修以</li> <li>①1.有</li> <li>②.沒有</li> <li>十三、 請問您最常參與過學权哪些職種活動或就業服務的</li> <li>□.有</li> </ul> | 瓦向問卷調査<br>提升自我專業能力?<br>幫助? | 140.125.251.193 的網頁顯示: *<br>問卷命未完整編寫 !<br>確定要送出碼? 「確定」<br>繼續編寫請按「取消」<br>謝謝 !<br>確定 取消 |
| 2.沒有                                                                                                    |                            | ٤Щ                                                                                    |

● 填寫完成,歡迎使用平台其他功能。

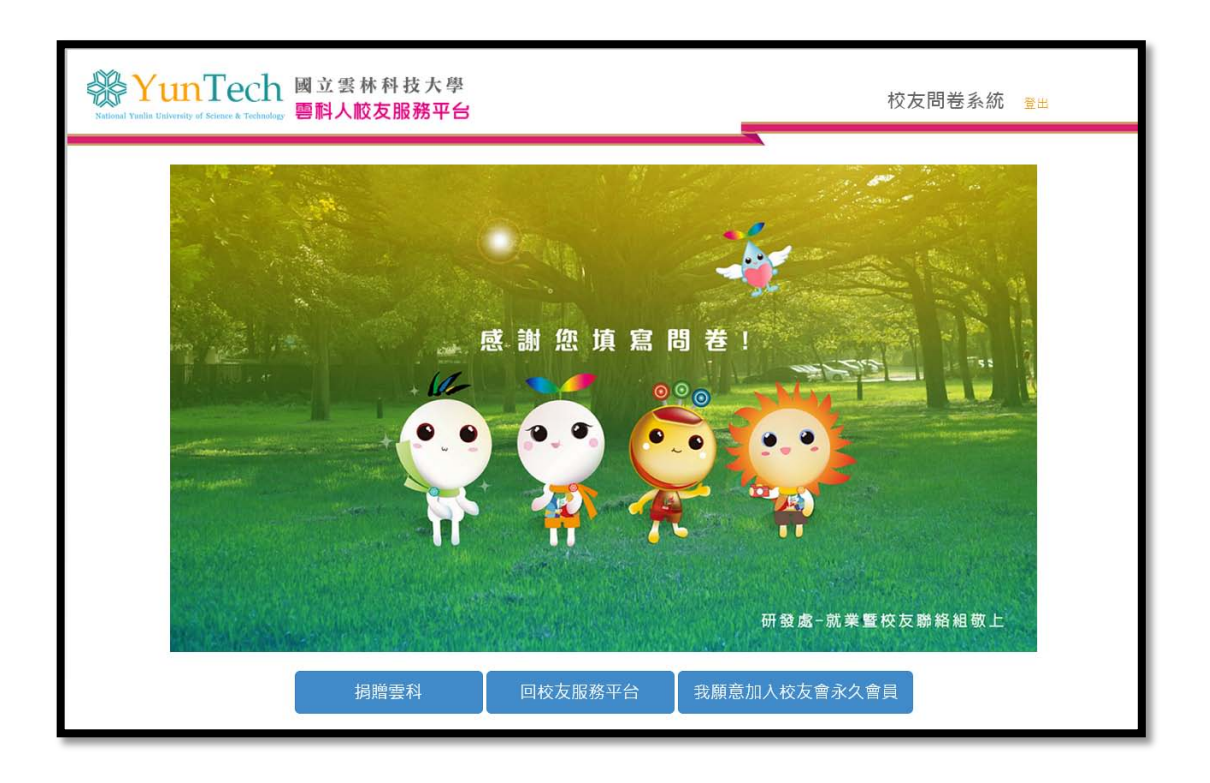